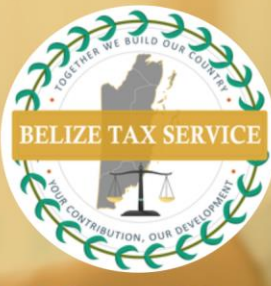

## BTSD NEWS & NOTICES

**CRS XML Upload Filing** 

To perform a **CRS XML Upload Filing** reporting **New Data**, kindly follow the steps below:

**Note**: Our CRS portal will accept files which are **CRS XML Schema 2.0** compliant <u>only</u>. For CRS XML Schema 2.0 and CRS User Guide visit <u>https://www.oecd.org/tax/automatic-exchange/common-reporting-standard/schema-and-user-guide/</u>. Also, ensure your XML files are under 30MB in size.

- 1. Select *Filings* from the main *Menu* to access the *Manage Filings* page.
- Click the *Create Filing* button. Enter Filing Name of your choice. Select CRS XML Upload Filing filing type. Enter applicable Period End Date (31 December of relevant filing year). Click the Create button.
- 3. Select filing name created at the screen that pops up. Your filing will also be available in the draft filings section of the Filings menu.
- 4. Select **Upload Data** from the **View Filing** screen. Select **Choose File** and browse for your XML file. The system uploads file to the portal, then proceeds to perform virus scan then XML validation before processing.
- 5. Once your XML file passes virus scan and XML validation, the portal will extract data from your file and populate data into our CRS data model.
- 6. XML files which pass virus scan and validation are automatically submitted to the supervision center. User will be emailed notification of successful upload. Successful filings are available at the **View Submissions** button on the Manage Filings screen.
- 7. If XML fails virus scan or validation, user will be notified that XML file has validation issues by email. Access XML filing from the **Manage Filings** menu. Click the *status* for further explanation of validation issues.
- 8. All validation issues must be corrected for the portal to accept XML filing.

Visit our offices from: Monday to Thursday: 8:00am – 5:00pm Friday 8:00am – 4:30pm

Ph: 222-4776 or 222-4780

🙎 Email: info@bts.gov.bz

Website: https://bts.gov.bz